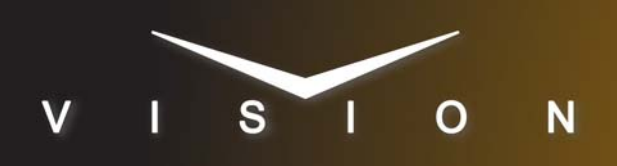

# **XPression**

# **Ross Video XPression (Serial)**

## **Requirements**

- Character Generator Interface Software Option.
- The Ross Video XPression requires a USB-to-Serial converter to communicate with the switcher. Refer to your XPression documentation for information on setting up the converter.
- Serial Interface Cable (DB9 to DB9).

## **Port Connections**

|  |                | Switcher                |   | Character<br>Generator |
|--|----------------|-------------------------|---|------------------------|
|  | Communications | REMOTE Port<br>(female) | ⇒ |                        |
|  | Video          | Input BNC               | ⇒ | Video Out BNC          |
|  | Alpha          | Input BNC               | ⇒ | Alpha Out BNC          |

## Switcher Setup

#### To Set Up Communications

- Press HOME ⇒ Setup ⇒ Installation ⇒ Com Setup ⇒ Type.
  - Use the **Com Port** knob to select the **REMOTE** *X* port that you connected the XPression to.
  - Use the **Device** knob to select **CG**.
- 2. Press Select Device.
  - Use the **Device** knob to select **XPression**.
- 3. Press Com Type.
  - Use the **Type** knob to select **RS-232** (**RS-232 NULL** on the **Synergy 1**).
- 4. Press Com Settings.
  - Use the **Baud** knob to select **9600**.
  - Use the **Parity** knob to select **NONE**.

#### 5. Press HOME ⇒ Confirm.

#### To Set Up Video Inputs

- Press HOME ⇒ Setup ⇒ Installation ⇒ BNC ⇒ BNC Type.
  - Use the **BNC** knob to select the input BNC that the *Video* output of the XPression is connected to.
  - Use the **Type** knob to select **CG**.

- Use the **Video Format** knob to select the video format of the *Video* output of the XPression.
- 2. Press More ⇒ More ⇒ Still/CG Setup.
  - Use the BNC knob to select Input BNC.
  - Use the  $\boldsymbol{\mathsf{CG}}$  knob to select the XP ression.
  - Use the **Channel** knob to select the channel that you using on the XPression.
- 3. Press HOME ⇒ Confirm.

#### To Set Up Alpha Inputs

- Press HOME ⇒ Setup ⇒ Installation ⇒ BNC ⇒ BNC Type.
  - Use the **BNC** knob to select the input BNC that the *Alpha* output of the XPression is connected to.
  - Use the Type knob to select Alpha.
  - Use the **Video Format** knob to select the video format of the *Alpha* output of the XPression.
- 2. Press Alpha.
  - Use the Mode knob to select Shaped.
- 3. Press Auto Key Setup.
  - Use the **BNC** knob to select input BNC that the *Video* output of the XPression is connected to.
  - Use the **Alpha** knob to select that the *Alpha* output of the XPression is connected to.
- **4.** Press **HOME**  $\Rightarrow$  **Confirm**.

#### **Device Setup**

Ross Video XPression must be set up to use the USB-to-Serial adapter to communicate with the switcher.

- **1.** Insert the USB-to-Serial adapter into a USB port on the XPression computer.
- **2.** From the **Device Manager Console** of Windows®, identify the port that the USB-to-Serial adapter is on.
- **3.** In the XPression application, load the XPression CII Gateway Settings.
- **4.** On the **Settings 1** tab, in the **CII over RS232** section, select the following settings:
  - **Port**: Select the port for the **Device Manager Console** that the USB-to-Serial adapter is on.
  - Baudrate: 9600
  - Data Bits: 8
  - Parity: None

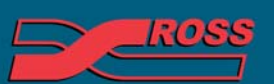

#### Video Production Technology

2012 Ross Video Limited. All rights reserved. Information in this document is subject to change within the second second seco

ontents of this publication may not be reproduced in any form without the written permission of Ross Video Limited. third-party product names and any registered and unregistered trademarks mentioned in this document are used for identification purposes only and remain the exclusive property of their respective owners

- Stop Bits: 1
- Flow Control: None
- 5. Click OK.

# Compatibility

| Character Generator                        | Version |
|--------------------------------------------|---------|
| Ross Video XPression Version (CII Gateway) | 2.0     |
| Switchers                                  |         |
| Synergy 1 SD                               |         |
| Synergy Series SD                          |         |
| Synergy MD/X                               |         |
| Vision MD/X                                |         |
| Vision QMD/X                               | 16.0    |
| Vision MultiPanel Support                  |         |
| Automation                                 |         |
| OverDrive                                  | 12.0    |
| Port Expanders                             |         |
| BSS4                                       | ✓       |
| Comtrol DeviceMaster                       | ✓       |

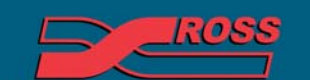

Video Production Technology